# **BRIGHTLINK HDMI KVM Extender**

## **Over Ethernet/Fiber**

## Model: BL-EXT-IP-264-4KVW-RX

**Operation Instructions** 

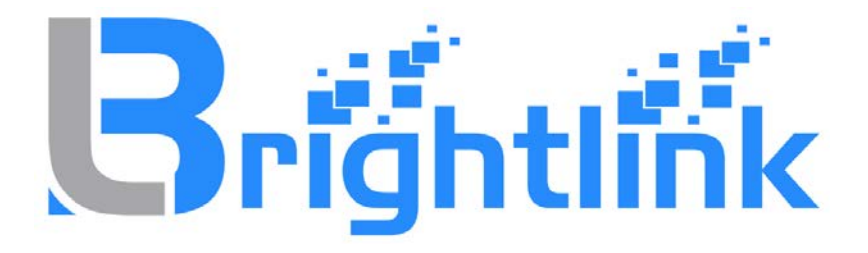

# **BRIGHTLINKAV.COM**

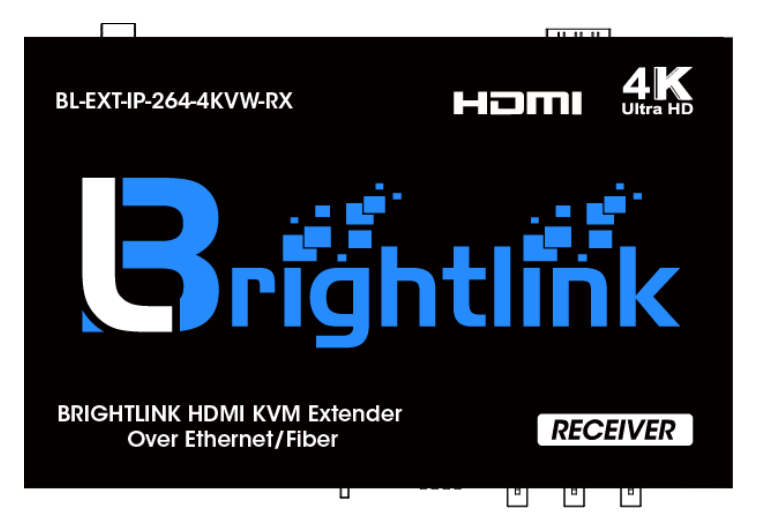

## **Table of Contents**

| 1. | Introducti  | ion                       | 3  |
|----|-------------|---------------------------|----|
| 2. | Features    |                           | 3  |
| 3. | Package     | Contents                  | 3  |
| 4. | Specifica   | tions                     | 4  |
| 5. | Hardware    | e Description             | 5  |
|    | 5.1 Receive | er                        | 6  |
|    | 5.2 Descrip | otions Buttons            | 7  |
| 6. | Installatio | on                        | 11 |
|    | 6.1 Device  | Connection                | 11 |
|    | 6.2 PC To   | ool Instructions          | 14 |
|    | 6.2.1       | Multicast                 | 16 |
|    | 6.2.2       | Group ID                  | 16 |
|    | 6.2.3       | Video Wall                | 17 |
|    | 6.3 IP Co   | nfiguration               | 18 |
| 7. | Web Use     | r Interface Configuration | 21 |
|    | 7.1 Syste   | .m                        | 21 |
|    | 7.1.1       | Version Information       | 21 |
|    | 7.1.2       | Update Firmware           | 22 |
|    | 7.1.3       | Utilities                 | 23 |
|    | 7.1.4       | Statistics                | 24 |
|    | 7.2 Video V | Vall                      | 25 |
|    | 7.2.1       | Basic Setup               | 25 |
|    | 7.2.2       | Advanced Setup            | 29 |
|    | 7.3 Networ  | k                         |    |
|    | 7.3.1       | IP Setup                  | 33 |
|    | 7.3.2       | Casting Mode              | 34 |
|    | 7.4 Functio | ns                        | 35 |
|    | 7.4.1       | IP Setup                  | 36 |
|    | 7.4.2       | Casting Mode              | 37 |
|    | 7.4.3       | Serial over IP            |    |
| 8. | Broadcas    | st Configuration Example  |    |
|    | 8.1 Multica | st                        | 39 |
|    | 8.2 Unicast | t                         | 39 |
|    | 8.3 Matrix  |                           |    |
|    | 8.4 Video V | Vall                      | 40 |
|    | 8.4.1       | Basic Setup               | 40 |
|    | 8.4.2       | Advanced Setup            | 41 |
| Wa | arranty     |                           | 44 |

# MODEL # BL-EXT-IP-264-4KVW-RX - Operating Instructions 1. INTRODUCTION

The 4K HDMI & USB over IP Extender is a solution for audio, video and USB signal extension via Local Area Network (LAN). It can be used as audio, video and KVM extender over IP and applied to point to point,

point to multi-point, multi-point to multi-point and screen wall broadcast system controlled by USB, RS232, IR and configured the 4K HDMI & USB over IP Extender by web browser. An easy installation system built up with Giga Ethernet switch which has IGMP function and CATx cable for extension or broadcast.

## 2. FEATURES

- > 4K UHD HDMI over IP extension
- USB 2.0 over IP extension
- RS232 bi-directional extension and RS232 control
- 4 bits switch for 16 stream channel selection
- Support Dolby True HD, DTS-HD Master Audio
- Support two way Wide Band IR extension (38khz-56khz)
- > Transmit over single Cat5e/6 cable up to 120m
- > Transmitter over Fiber Optical cable up to 60km (Single Mode)
- > Networking environment under Giga Ethernet switch and CAT5e cable
- Point to point extension, Unicast, Multicast and Video Wall system (Max 8x16)
- Output video rotation
- > Output video partial enlargement
- 802.3af compliant POE (No need power supply when connecting with POE Switch)
- HDCP 1.4 compliant

## **3. PACKAGE CONTENTS**

- 1). Main Unit. HDMI Extender (Receiver)
- 2). 1x Power adapter DC 5V
- 3). 1x IR TX cables, 1x IR RX cables
- 4). 1x Phoenix plugs for RS232 cable termination
- 5). 4x screws
- 6). 2x detachable mounting ears
- 7). Operating Instruction manual

## MODEL # BL-EXT-IP-264-4KVW-RX - Operating Instructions 4. SPECIFICATION

| Performance                        |                                                  |
|------------------------------------|--------------------------------------------------|
| Protocol                           | TCP, UDP, RTSP, RTP, DHCP, IGMP, Multicast, IPV4 |
| Support Video format               | 4K@30HZ, 1080P/1080i/720P/576P/576i/480P/480i    |
| Support Audio format               | Stereo 192Kbps                                   |
| HDCP                               | Compliant                                        |
| IR Frequency                       | 38 -56 KHZ                                       |
| RS232 Baud rate                    | Default 115200bps, total 8 kinds optional        |
| IP setting &Group ID setting       |                                                  |
| Default IP                         | Automatic allocation                             |
| Group ID                           | (Group 00 ~ group 15) by DIP Switch              |
| Request for Switch/Router          | Support IGMP, support DHCP                       |
| Connectors on Receiver             |                                                  |
| Input                              | 1xRJ45 input, 1x Fiber input                     |
| Output                             | 1x HDMI Female port, 2x USB A type               |
| RS232                              | Phoenix RS232 port                               |
|                                    | 1x IR TX port; 1x IR RX port                     |
|                                    | Support 38K-56KHz                                |
| Environmental & Power Requirements |                                                  |
| Operating temperature              | -5 to +35 ℃ (+23 to +95°F)                       |
| Operating Humidity Range           | 5 to 90%RH (No Condensation)                     |
| Power supply                       | DC 5V                                            |
| Power consumption                  | Max 3 watt                                       |
| Physical                           |                                                  |
| Dimension                          | RX: 160x103.2x30mm                               |
| Net Weight                         | RX:472.3G                                        |

Note1: Specifications are subject to change without notice. Mass and dimensions are approximate.

Note2: When transmit over Fiber, 4Kx2K requires 3.125G module.

## 5. HARDWARE DESCRIPTION

#### 5.1 Receiver

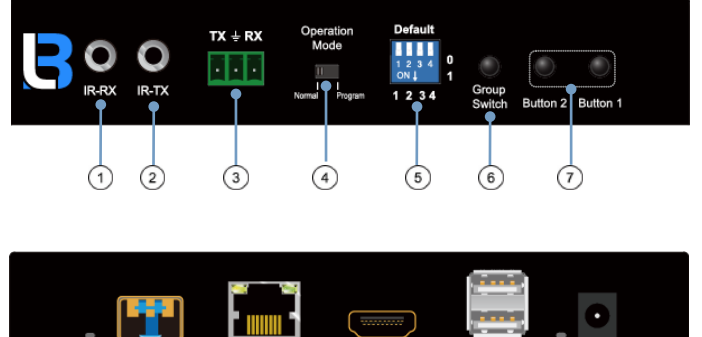

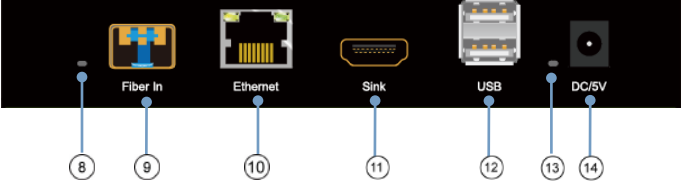

1) IR-RX port

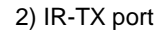

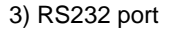

4) Normal: For serial over IP;

Program: For serial control or getting the debug information

- 5) 4 bit Dip switch
- 8) Indicator of status B
- 11) HDMI output
- 13) Power input indicator
- 6) Group Switch 1 9) Fiber In
- 7) Button 1 & 2 2 10) Ethernet port
- 12) USB 14) Power input port

After select the DIP switch, press "Group Switch" button for 1 second.

Please refer to 5.2.

**3** When the green LED illuminates, it indicates the connection has bee n established between transmitter and receiver over fiber cable.

A. Green LED: Link LED, when the connection has established over Cat5e/6 cable or Fiber cable, the Green LED will illuminate.

B. Yellow LED: When the yellow LED is blinking, it indicates the conne ction has been established over Cat5e/6 cable.

4 bits DIP Switch:

Use 4bits DIP switch to select 16 group ID (such as 0001, 0010, 0101 etc)

#### 5.2 Descriptions Buttons:

(Host: Transmitter; Client: Receiver)

#### Button State for Unicast Mode: HDMI Extender:

Default Mode will be highlighted in GREEN

\* Item will be described in Descriptions

| Unicast Digital           | Button State         |                      |                      |                      |
|---------------------------|----------------------|----------------------|----------------------|----------------------|
|                           | Transmitter          |                      | Receiver             |                      |
|                           | Button One :         | Button Two :         | Button One :         | Button Two :         |
| Short Press               | Remote/Loopback*     | Video Mode/          | Link on : Link       | Video Mode/          |
|                           |                      | Graphic Mode*        | Link off : Unlink    | Graphic Mode*        |
| Long Press(3 sec)         | Snoop (on/off)*      | Anti-Dither          | N/A                  | Anti-Dither          |
|                           |                      | (1/2/off)*           |                      | (1/2/off)*           |
| Short Press when          | BYPASS               | BYPASS               | BYPASS               | BYPASS               |
| Ethernet Link is Off      |                      |                      |                      |                      |
| Long Press when           | BYPASS               | Ethernet Jumbo Frame | BYPASS               | Ethernet Jumbo Frame |
| Ethernet Link is Off      |                      | (on/off)*            |                      | (on/off)*            |
| Long Press on Boot        | Engineering Mode*    | N/A                  | Engineering Mode*    | N/A                  |
| (Press until Red LED      |                      |                      |                      |                      |
| Blinking)                 |                      |                      |                      |                      |
| Long Press on Boot        | Engineering Mode and | N/A                  | Engineering Mode and | N/A                  |
| (Press until both Red LED | Reset to default*    |                      | Reset to default*    |                      |
| and Green LED Blinking)   |                      |                      |                      |                      |

#### **Descriptions:**

| Feature /Button Feature  | Descriptions                                                                                                    |
|--------------------------|----------------------------------------------------------------------------------------------------|
| Remote/Loopback          | When System is all setup, short press this button will change between remote / local loopback                   |
| Snoop (on/off)           | When System is all setup and video is displayed at the client side. Long Press this button will for             |
|                          | the local loop back port to be enabled for Snooping feature.                                                    |
| Video Mode/ Graphic Mode | User can select to change between Video Mode / Graphic Mode using this button. The button state                 |
|                          | will be save to flash, and remember after rebooting.                                                            |
|                          | Video Mode: FW will automatically trade-off between bandwidth and video quality to ensure                       |
|                          | smooth video playing experience.                                                                                |
|                          | Graphic Mode: FW will fix the trade-off to ensure best graphic/text viewing experience.                         |
| Anti-Dither (1/2/off)    | Anti-Dithering Mode is design to work with ATI graphic cards that provide dithering output.                     |
|                          | Dithering output is used to make coloring looks better than it's original color depth. It uses visual           |
|                          | transient to create a half-tone effect. However, this presents great difficulty for Video Compression           |
|                          | to maintain low bandwidth even if the source display seems static.                                              |
|                          | Currently, we only see Dithering Output with ATI graphic cards.                                                 |
|                          | To resolve this issue, AST1500 provides Anti-dithering for 1 bit, 2 bit, or off.                                |
|                          | If the source content does not generate dithering output and this feature is turn on. It will create a          |
|                          | blocking effect because Video Engine are unable to detect pixel changes. User can avoid this                    |
|                          | issue by turning this feature to off.                                                                           |
| Engineering Mode         | 1. Static IP: 192.168.0.88                                                                                      |
|                          | 2. User can connect to http://192.168.0.88 webpage for firmware update.                                         |
|                          |                                                                                                    |
|                          | 3. Firmware update file name will be:                                                                           |
|                          |                                                                                                    |
| Poset to Default         | Cilent, webrwc.bin                                                                                              |
| Reset to Default         | 1. Reset Any changes in SPT liash setup hag.                                                                    |
|                          | z. Regenerate Random mac to avoid any possible was collision. Alter Reset to Delault and                        |
| Ethernet Jumbo Frame     | 1 This feature is only available on AST1510 and above AST1500 will be by page the event                         |
| Latende dumber hand      | 2 Enable/Disable Ethernet jumbo frame                                                                           |
|                          | <ol> <li>If link LED is solid then jumbo is enabled. If link LED is blinking then jumbo is disabled.</li> </ol> |

#### Buttons that shall not be removed for this setup:

Depending on customer feature needs.

Example: If customer have loopback feature, than button one is required.

#### Button State for Multicast Mode: HDMI Extender:

Default Mode will be highlighted in GREEN

\* Item will be described in Descriptions

| Multicast Digital              | Button State         |                      |                   |                      |
|--------------------------------|----------------------|----------------------|-------------------|----------------------|
|                                | Transmitter          |                      | Receiver          |                      |
|                                | Button One:          | Button Two:          | Button One:       | Button Two:          |
| Short Press                    | Remote/Loopback*     | Video Mode/          | Link on: Link     | Video Mode/          |
|                                |                      | Graphic Mode*        | Link off: Unlink  | Graphic Mode*        |
| Long Press (3 sec)             | Snoop (on/off)*      | Anti-Dither          | USB Link (on/off) | Anti-Dither          |
|                                |                      | (1/2/off)            |                   | (1/2/off)*           |
| Short Press when               | BYPASS               | BYPASS               | BYPASS            | BYPASS               |
| Ethernet Link is Off           |                      |                      |                   |                      |
| Long Press when                | BYPASS               | Ethernet Jumbo Frame | BYPASS            | Ethernet Jumbo Frame |
| Ethernet Link is Off           |                      | (on/off)*            |                   | (on/off)*            |
| Long Press on Boot             | Engineering Mode*    | Use Loopback EDID    | Engineering Mode* | Update EDID*         |
| (Press until Red LED Blinking) |                      | (>A1.2)*             |                   |                      |
| Long Press on Boot             | Engineering Mode and | N/A                  | Engineering Mode  | N/A                  |
| (Press until                   | Reset to default*    |                      | and               |                      |
| Red LED and                    |                      |                      | Reset to default* |                      |
| Green LED Blinking)            |                      |                      |                   |                      |

#### **Descriptions:**

| Feature /Button Feature  | Descriptions                                                                                                    |
|--------------------------|----------------------------------------------------------------------------------------------------|
| Remote/Loop back         | When System is all setup, short press this button will change between remote / local loopback                                            |
| Snoop (on/off)           | When System is all setup and video is displayed at the client side. Long Press this button will for the                                  |
|                          | local loop back port to be enabled for Snooping feature.                                                                                 |
| Video Mode/ Graphic Mode | User can select to change between Video Mode / Graphic Mode using this button. The button state will                                     |
|                          | be save to flash, and remember after rebooting.                                                                                          |
|                          | Video Mode: FW will automatically trade-off between bandwidth and video quality to ensure smooth                                         |
|                          | video naving experience                                                                                                    |
|                          |                                                                                                    |
|                          | Graphic Mode: FW will fix the trade-off to ensure best graphic/text viewing experience.                                                  |
| Anti-Dither (1/2/off)    | Anti-Dithering Mode is design to work with ATI graphic cards that provide dithering output. Dithering                                    |
|                          | output is used to make coloring looks better than it's original color depth. It uses visual transient to create                          |
|                          | a half-tone effect. However, this presents great difficulty for Video Compression to maintain low                                        |
|                          | bandwidth even if the source display seems static.                                                                                       |
|                          | Currently, we only see Dithering Output with ATI graphic cards.                                                                          |
|                          | To resolve this issue, AST1500 provides Anti-dithering for 1 bit, 2 bit, or off.                                                         |
|                          | If the source content does not generate dithering output and this feature is turn on. It will create a                                   |
|                          | blocking effect because Video Engine are unable to detect pixel changes. User can avoid this issue by                                    |
|                          | turning this feature to off.                                                                                                    |
| Use Loopback EDID(>A1.2) | This feature should be consider with the client side "Update EDID" feature.                                                              |
| Update EDID              | "Use Loopback EDID" & "Update EDID" feature is used for Multicast Mode to select which monitor/TV                                        |
|                          | EDID is used for system wide EDID usage.                                                                                                 |
|                          | During multicast setup, there maybe monitor/TV that has lower resolution. For example, 1 monitor/TV                                      |
|                          | with 720p resolution with mostly 1080p solutions. Please select the monitor/TV with lowest resolution to                                 |
|                          | ensure all can be displayed correctly.                                                                                                   |
|                          |                                                                                                    |
|                          | For customer that are using 1 pair or Host/Client with Multicast mode, the end user must update EDID                                     |
|                          | correctly. If not, it will cause many compatibility issue.                                                                               |
|                          | Operation:                                                                                                    |
|                          | Once the button event is triggered correctly at the client side, when system is setup correctly for                                      |
|                          | Multicast. The selected EDID will be update to Host Side EEPROM (HU7).                                                                   |
|                          | The same operation applies for Loopback EDID.                                                                                            |
|                          | In the system setup, the last EDID updated will stay in the EEPROM. If customer setup this button even                                   |
|                          | many times, the last one triggered will be applied.                                                                                      |
| USB Link (ON/OFF)        | This feature is used for USB with Multicast Mode setup.                                                                                  |
|                          | The selected client can gain control by pressing USB Link, and release control by pressing USB Link                                      |
|                          | again.                                                                                                    |
|                          | Other clients can also gain control by pressing USB Link. The control will be transfer to whichever client                               |
|                          | requests USB Link.                                                                                                    |
| Engineering Mode         | 1. Static IP: 192.168.0.88                                                                                                    |
|                          | 2. User can connect to http://192.168.0.88 webpage for firmware update.                                                                  |
|                          | 3. Firmware update file name will be:                                                                                                    |
|                          | Host : webtwh.bin                                                                                                    |
| D (1) D ( 1)             |                                                                                                    |
| Reset to Default         | 1. Reset Any changes in SPI flash setup flag.                                                                                            |
|                          | 2. Re-generate Random mac to avoid any possible MAC collision. After Reset to Default and reboot                                         |
| Ethornet Jumbo From-     | uyore, a new random mac will be generated.                                                                                               |
| Emernel Jumpo Frame      | 2. Enable/Disable Ethernet jumbe frame                                                                                                   |
|                          | 2. Enable Dissole Etternet jumbo name.<br>3. If link LED is solid then jumbo is enabled. If link LED is blinking then jumbo is disabled. |
| 1                        | o. I mine LED is solid then jumbo is enabled. If mine LED is billining then jumbo is disabled.                                           |

## MODEL # BL-EXT-IP-264-4KVW-RX - Operating Instructions 6. INSTALLATION

#### 6.1 Device Connection

1. Check the power supply is unplugged.

2. Set up the group of the transmitter with the correspondent receiver for signal extension and display.

3. Connect the Transmitter to video source with HDMI cable, and connect Receiver to a monitor or display with HDMI cable.

4. Connect the USB cables from Transmitter to PC, and connect the USB additional devices such as USB mouse, USB keyboard and USB pen drive to Receiver.

5. Connect Transmitter and Receiver to the Ethernet switch with network cable.

6. Power on the Transmitter, Receiver and all the connected devices.

7. Power on and activate all the connected devices.

8. Connect the IR extension cable with Transmitter and the IR receiver cable with Receiver for remote control.

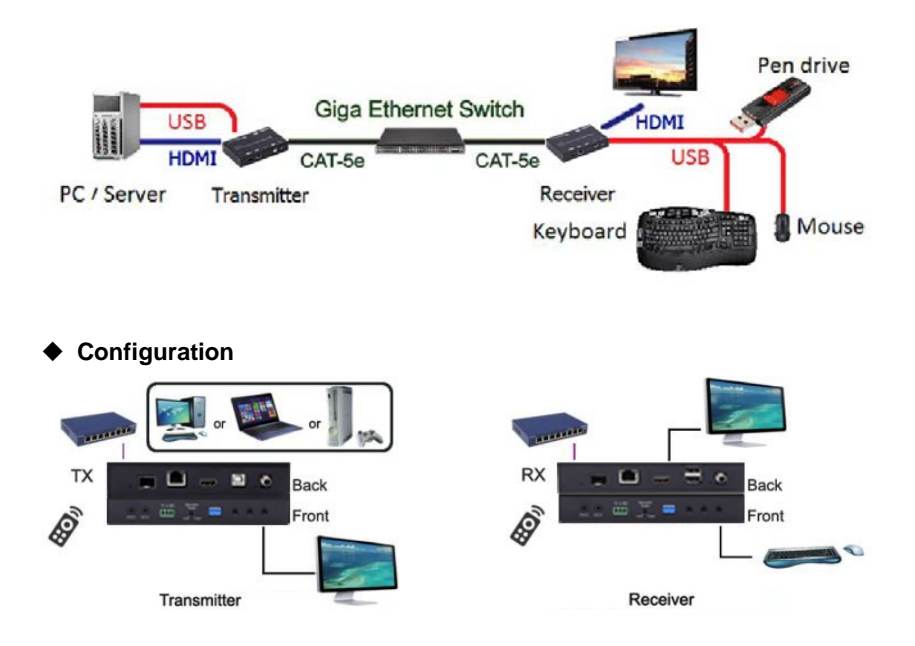

#### Application Pattern

Unicast

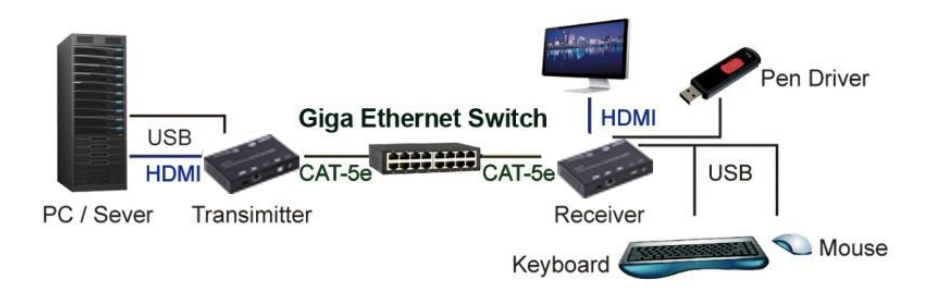

#### Multicast

a. Video Distribution

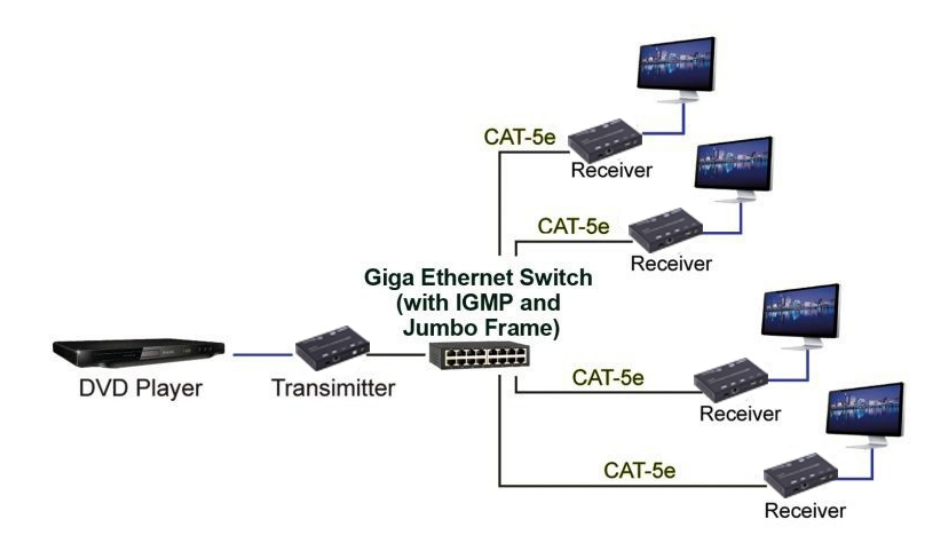

b. Matrix Distribution

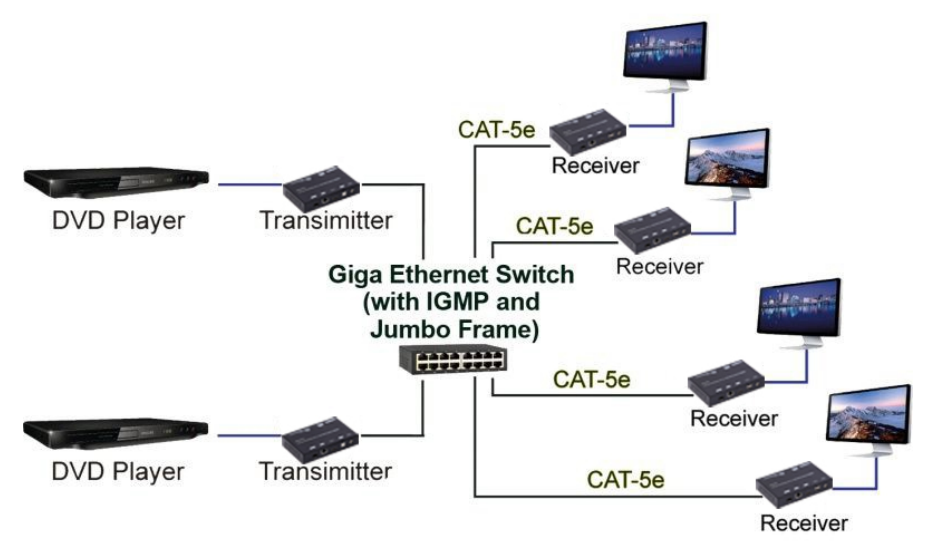

c. Billboard & Kiosk, PC to HDMI and USB Interactive Monitor

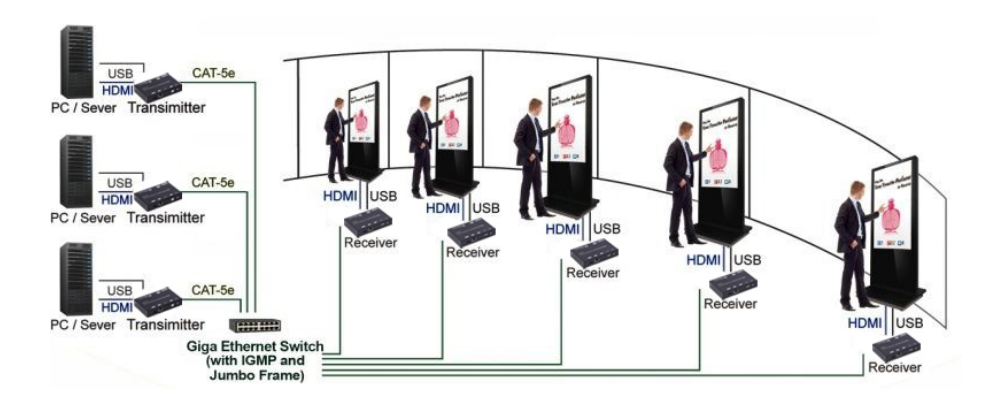

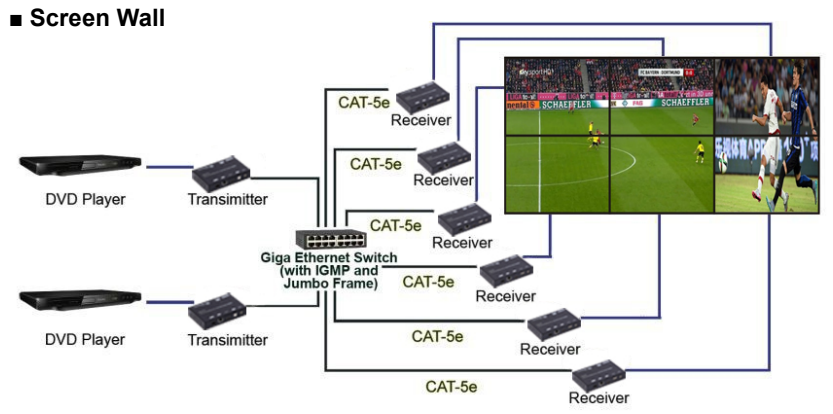

#### **6.2 PC Tool Instructions**

Step 1: Make sure the HDMI extender and and PC are in the same domain. (Refer to 6.3)

Step 2: Open the PC Tool.

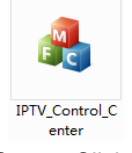

Step 3: Click "Scan".

| Scan                       | Upgrade Factory Default              | Reboot              | Video Wall Bezel and Gap Compensation(Unit: 0. Imm) OW: 0 OH: 0 |
|----------------------------|--------------------------------------|---------------------|-----------------------------------------------------------------|
| Device Info<br>Version: Ho | thame ID: Lan Status:                | MAC Address:        | VW: 0 VH: 0<br>Wall Size and Position Layout                    |
| тх                         | Casting Mode                         | RX .                | Vertical Monitor Count: 5 •<br>Horizontal Monitor Count: 5 •    |
| IP Hostname II             | Multicast D Unicast<br>Multicast D:  | IP Multicast IP CSI | 0,9 0,1 0,7 0,3 0,4<br>1,9 1,1 1,2 1,9 1,4                      |
|                            | 19 Mode<br>O Auto 19 O DHCP O Static | 8                   | 2,9 2,1 2,2 2,3 2,4<br>3,9 3,1 3,2 3,3 3,4                      |
|                            | IP Address:                          |                     | 4.0 4.1 4.2 4.3 4.4<br>Preference                               |
|                            | Subnet Masic · · · ·                 |                     | Clockwise Rotate: 0 -                                           |

Step 4: Choose the TX or RX name.

| scan Upg                          | Factory Default                                                                         | Reboot Apply                                     | Video Wall<br>Bezel and Gap Compensation(Unit: 0. 1mm)<br>OW: 0 OH: 0 |
|-----------------------------------|-----------------------------------------------------------------------------------------|--------------------------------------------------|-----------------------------------------------------------------------|
| Device Info                       |                                                                                         |                                                  | WH: 0                                                                 |
| Hostname ID: 00                   | Lan Status: s_attaching                                                                 | MAC Address: 0240F5C5E505                        | Wall Size and Position Layout<br>Vertical Monitor Count: S            |
| TX                                | Casting Mode                                                                            | RX                                               | Horizontal Monitor Count: 5                                           |
| IP Hostname ID<br>169-254-8-52 00 | Multicast     O Unicast     Multicast IP: 225.0.100.0                                   | 19 Multicast IP OSI<br>169.254.5.9 225.0.100.0 0 | 0.0 0.1 0.2 0.3 0.4<br>1.0 1.1 1.2 1.3 1.4                            |
|                                   | IP Hode<br>@ Auto IP ① DHCP ① Static                                                    |                                                  | 20 21 22 23 24<br>30 31 32 33 34<br>40 41 42 43 44                    |
|                                   | IP Address:         169 + 254 + 8 + 52           Subnet Mask:         255 + 255 + 0 + 0 |                                                  | Preference<br>Stretch Type: Fit In •<br>Clackwise Rotate: 0 •         |
| 21                                | Default Gateway: 169 . 254 . 0 . 1                                                      |                                                  |                                                                       |

Step 5: Change the IP/Host name ID/Casting Mode/Multicast IP/IP Mode/ Device name on the PC tool interface.

Step 6: Click "Apply".

| scan Upg                          | yade Factory Default                       | Reboot           | Apply            | Wdeo Wall<br>Bezel and Gap Compensati                  | on(Unit: 0.1mm)<br>OH: 0 |
|-----------------------------------|--------------------------------------------|------------------|------------------|--------------------------------------------------------|--------------------------|
|                                   |                                            |                  | _                | VW: 0                                                  | VH: 0                    |
| Device Info Hostname ID: 01       | Lan Status: s_attaching                    | MAC Address: 024 | OF5CSE505        | Wall Size and Position Layo<br>Vertical Monitor Count: | ut<br>[5 •               |
| тх                                | Casting Mode                               |                  |                  | Horizontal Monitor Count:                              | S 🔻                      |
| IP Hostname ID<br>169.254.8.52 01 | Multicast  Unic  Multicast IP: 225.0.100.1 | Apply success    | Multicast IP OSI | 0_0 0_1 0_2<br>1_0 1_1 1_2                             | 0,3 0_4<br>1,3 1,4       |
|                                   | IP Mode                                    | ОК               |                  | 2_0 2_1 2_2                                            | 2_3 2_4                  |
|                                   | Auto IP O DHCP O St                        | atic             | 2                | 3_0 3_1 3_2                                            | 3_3 3_4                  |
|                                   |                                            |                  |                  | 4.0 4.1 4.2                                            | 43 44                    |
|                                   | IP Address: 169 , 254 , 8 ,                | 52               |                  | Preference                                             |                          |
|                                   | Subnet Mask: 255 - 255 - 0 -               | 0                |                  | Stretch Type:                                          | [Fit In 🔻                |
| *1                                | Default Gateway: 169 . 254 . 0 .           | 1 7 10           |                  | Clockwise Rotate:                                      | 0 •                      |

#### 6.2.1 Multicast

Please Click "Multicast" on the PC tool under One to Many or Many to Many Mode.

| etwork           | ade                       | Factory Def | n.R     | Reboot              | Apply            | Video Wall<br>Bezel and<br>OW: 0 | Gap Con                 | pensatio          | n(Unit: 0.<br>OH: 0 | imm) |
|------------------|---------------------------|-------------|---------|---------------------|------------------|----------------------------------|-------------------------|-------------------|---------------------|------|
| Device Info      |                           |             |         |                     |                  | vw: 0                            |                         |                   | VH: 0               |      |
| Version: Hostnam | ie ID:                    | Lar         | Status: | MAC                 | Address:         | Wall Size                        | and Positi<br>Monitor C | on Layou<br>ount: | ıt<br>5             |      |
| rx               | Casting Mode              |             |         | RX                  |                  | Horizont                         | al Monito               | Count:            | 5                   |      |
| IP Hostname ID   | Multicast                 | 0           | Unicast | IP Multicast IP OSI | Multicast IP OSI | 0_0                              | 0_1                     | 0_2               | 0_3                 | 0_4  |
|                  | Multicest IP:             |             | •       |                     |                  | 1_0                              | 1_1                     | 1_2               | 1,3                 | 1_4  |
|                  | IP Mode                   |             |         |                     |                  | 2_0                              | 2_1                     | 2_2               | 2,3                 | 2_4  |
|                  | O Auto IP O DHCP O Static |             | 3_0     | 3_1                 | 3_2              | 3_3                              | 3_4                     |                   |                     |      |
|                  |                           | _           |         |                     |                  | 4_0                              | 4_1                     | 4_2               | 4,3                 | 4_4  |
|                  | Subnet Mask:              |             |         |                     |                  | Preference<br>Stretch            | e<br>Type:              |                   | FitIn               | -    |
|                  | Default Gateway:          |             |         |                     |                  | Clockwis                         | e Rotate                |                   | 0                   | •    |

#### 6.2.2 Group ID

Change the Group ID to view the same or different source.

| etwork<br>Scan          | Linera   |                             | Factory Default                                             | Reboot | Anty             | Video Wall<br>Bezel and | Gap Com                 | pensation          | (Unit: 0.) | imm) |
|-------------------------|----------|-----------------------------|-------------------------------------------------------------|--------|------------------|-------------------------|-------------------------|--------------------|------------|------|
|                         |          |                             |                                                             |        |                  | OW: 0                   |                         |                    | OH: 0      |      |
|                         |          |                             |                                                             |        | 3                | vw: 0                   |                         |                    | VH: 0      |      |
| Device Info<br>Version: | Hostname | E ID:                       | Lan Status:                                                 | мас    | Address:         | Wall Size               | and Positi<br>Monitor C | on Layout<br>ount: | 5          |      |
| тх                      |          | Casting Mode                |                                                             | RX     |                  | Horizont                | al Monitor              | Count:             | 5          | -    |
| IP Hostr                | name ID  | C Multicast                 | O Unicast                                                   | Ib     | Multicast IP OSI | 0_0                     | 0_1                     | 0_2                | 0_3        | 0_4  |
|                         |          | Multicast IP:               | 225.0.100.0                                                 |        |                  | 1_0                     | 1_1                     | 1_2                | 1.3        | 1_4  |
|                         |          | IP Mode                     | 225.0.100.1<br>225.0.100.2<br>225.0.100.3                   |        |                  | 2_0                     | 2_1                     | 2_2                | 2,3        | 2.4  |
|                         |          | 🗇 Auto IP                   | 225.0.100.4<br>225.0.100.5<br>225.0.100.6 tab:              |        |                  | 3_0                     | 3_1                     | 3_2                | 3_3        | 3_4  |
|                         |          |                             | 225.0.100.7                                                 |        |                  | 4_0                     | 4_1                     | 4_2                | 4,3        | 4.4  |
|                         |          | IP Address:<br>Subnet Mask: | 225.0.100.9<br>225.0.100.10<br>225.0.100.11<br>225.0.100.12 | 2      |                  | Preference<br>Stretch   | e<br>Type:              |                    | Fit In     | -    |
|                         |          | Default Gateway:            | 225.0.100.13<br>225.0.100.14<br>225.0.100.15                | te -   |                  | Clockwis                | e Rotate:               |                    | 0          | •    |

#### 6.2.3 Video Wall

1. Set the transmitter and Receiver with same multicast IP.

2. Change the "Vertical Monitor Count" and "Horizontal Monitor Count" the create video wall.

For example, if you need create a 2x2 video wall, please set the "Vertical Monitor Count" and "Horizontal Monitor Count" as "2".

| scan Upg                          | Factory Default                                                                                          | Reboot Apply              | Video Wall<br>Bezel and Gap Compensation(Unit: 0, Imm)<br>OW: 0 OH: 0 |
|-----------------------------------|----------------------------------------------------------------------------------------------------|---------------------------|-----------------------------------------------------------------------|
| Device Info<br>Hostname ID: 01    | Lan Status: s_attaching                                                                                  | MAC Address: 0240F5C5E505 | Wat Size and Position Layout<br>Vertical Monitor Count: 2 +           |
| тх                                | Casting Mode                                                                                             | RX                        | Horizontal Monitor Count:                                             |
| 59 Hostname ID<br>169.254.8.52 01 | Multicast     Multicast     Multicast     P:     225.0.100.1      P Mode     Auto IP     OHCP     Static | (P Multicest (P OS)       | 60 0.1<br>1.0 1.1                                                     |
|                                   | IP Address:         169 . 254 . 8 . 52           Subnet Mask:         255 . 255 . 0 . 0                  |                           | Preference<br>Stretch Type: Fit In •<br>Clockwise Rotate: 0 •         |
|                                   | Default Gateway: 169 . 254 . 0 . 1                                                                       |                           |                                                                       |

#### 3. Click "Show OSD".

| etwork          |                                     |                      | Video Wall<br>Bezel and Gap Compensation(Unit: 0.1mm)    |
|-----------------|-------------------------------------|----------------------|----------------------------------------------------------|
| scan upg        | Pactory Detault                     | Rieboot Appry        | 0W: 0 0H: 0                                              |
| Denice Info     |                                     |                      | WW: 0 WH: 0                                              |
| Version: Hostna | me ID: Lan Status:                  | MAC Address:         | Wall Size and Position Layout<br>Vertical Monitor Count: |
| тх              | Casting Mode                        | RX                   | Horizontal Monitor Count: 2                              |
| IP Hosthame ID  | Multicast  Multicast  Multicast  P: | IP Mulliceart IP OSC | 1.0 0.1<br>1.1 0.1                                       |
|                 | P Address:                          | aoc                  | Preference<br>Stratch Yung: Fit In •                     |
|                 | Default Gateway:                    |                      | Clockwise Rotate:                                        |

4. Select the RX and drag it to the corresponding position according to OSD shows on the TVs.

| twork<br>Scan Upg              | rade Factory Default               | Reboot Apply               | Video Wall<br>Bezel and Gap Compensation(Unit: 0. Imm)                                                                                                    |
|--------------------------------|------------------------------------|----------------------------|----------------------------------------------------------------------------------------------------|
|                                |                                    |                            | OW: 0 OH: 0                                                                                                    |
|                                |                                    |                            | VW: 0 Witi 0                                                                                                    |
| Device Info<br>Hostname ID: 00 | Lan Status: s_attaching            | MAC Address: 0240FSCSE505  | Wall Size and Position Layout<br>Vertical Monitor Count: 2                                                                                                    |
| тх                             | Casting Mode                       | RX                         | Horizontal Monitor Count: 2                                                                                                    |
| IP Hostname ID                 | Multicast                          | IP Multicast IP OS         |                                                                                                    |
| 169.254.8.52 00                |                                    | 169.254.5.9 225.0.100.0 0  | 0_0 0_1                                                                                                    |
|                                | Multicast IP: 225.0.100.0 *        | 169.254.5.16 225.0.100.1 1 | 4.4                                                                                                    |
|                                |                                    | 169.254.5.25 225.0.100.2 2 |                                                                                                    |
|                                | IP Mode                            | 10.201.3.11 EESO 100.7 3   |                                                                                                    |
|                                | Auto IP O DHCP O Static            |                            |                                                                                                    |
|                                | IP Address: 169 , 254 , 8 , 52     |                            | Preference                                                                                                    |
|                                | Subret Mark: 255 . 255 . 0 . 0     |                            | Stretch Type: Pit In •                                                                                                    |
|                                |                                    |                            | Clockwise Rotate: 0 -                                                                                                    |
|                                | Default Gateway: 169 . 254 . 0 . 1 |                            | 100 million (100 million (100 m |

#### 6.3 IP Configuration

The 4K HDMI & USB Over IP Extender can configure via LAN in the same subnet.

1. Assign a LAN IP address to the computer in the same subnet. The IP address default of the Transmitter and Receiver is B class Networking: 169.254.xxx.xxx.

| ou can get IP settings assigned<br>is capability. Otherwise, you nee<br>e appropriate IP settings.<br>O Obtain an IP address autom | automatically if your network supports<br>ad to ask your network administrator for<br>atically |
|----------------------------------------------------------------------------------------------------|------------------------------------------------------------------------------------------------|
| Use the following IP add                                                                                                    | dress:                                                                                         |
| JP address:                                                                                                    | 169.254.0.221                                                                                  |
| S <u>u</u> bnet mask:                                                                                                    | 255.255.0.0                                                                                    |
| Default gateway:                                                                                                    |                                                                                                |
| Obtain DNS server address                                                                                                    | automatically                                                                                  |
| Use the following DNS set                                                                                                    | erver addresses:                                                                               |
| Preferred DNS server:                                                                                                    |                                                                                                |
| Alternate DNS server:                                                                                                    |                                                                                                |

Figure 1. Internet Protocol (TCP/IP) Properties

2. Connect the TX and RX with the Ethernet switch, Then connect the PC with the Ethernet switch.

Because this unit support DHCP, Different unit with different IP address of the factory reset, so The first thing we need know the IP address of each unit.

There is two way to get the IP address

1) Via "Node List"

Open the "Node List "in the "Tool" file, Press twice the "Node\_list.bat" to enter the dialog box

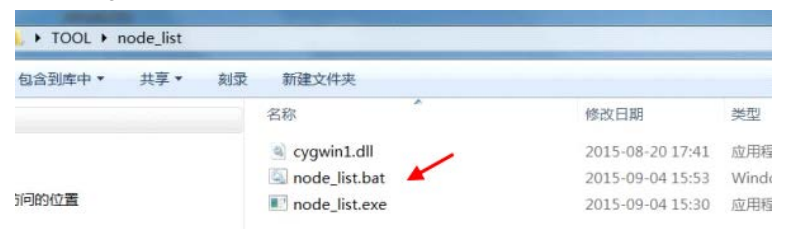

Then we can see all the IP address of both the TX and RX show as bellow black dialog box.

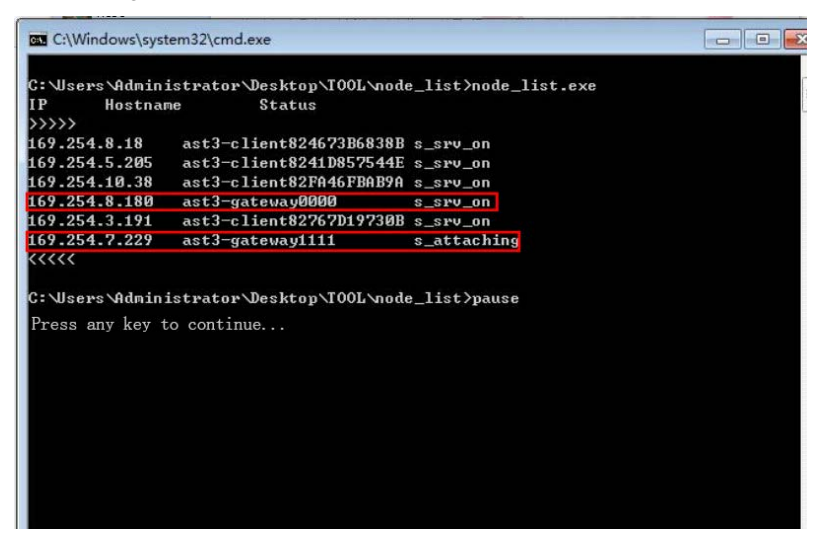

Remark: If the IP address with "Client", It's the IP address of the RX If the IP address with "Gateway", It's the IP address the TX.

2) The second way.

Connect all devices with proper cables except video source, please refer to Figure 2

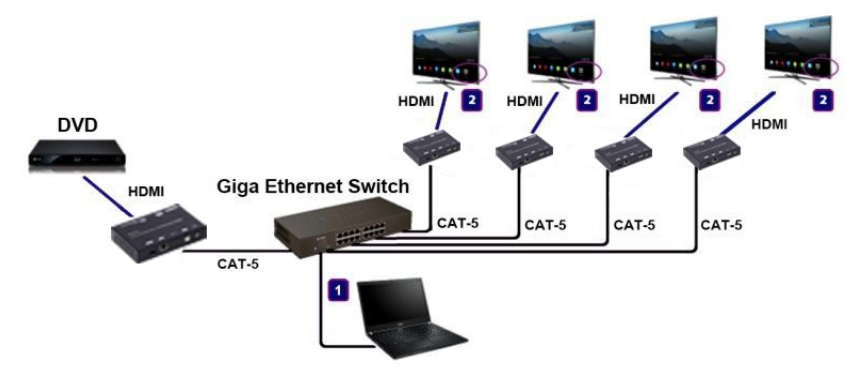

Figure 2. Demonstrate the 4K HDMI & USB Over IP Extender

3) After activation, the device information including the Transmitter and Receiver IP address will be shown in the lower right corner. Remember the Transmitter and Receiver IP address on monitor screen and then plug HDMI video source cable into Transmitter.

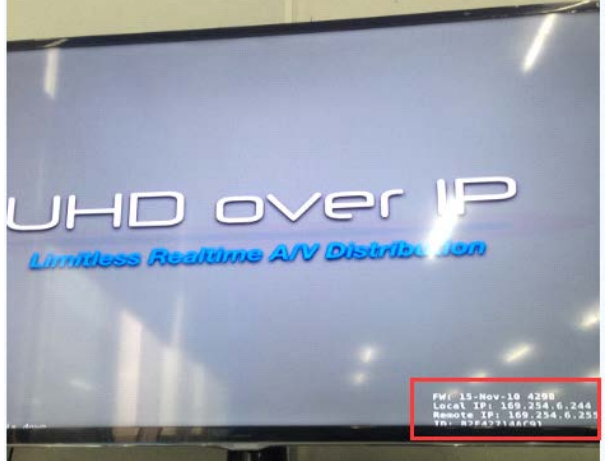

Figure 3. Device IP Indication

3. The administrator can input Transmitter or Receiver IP address into address bar of web browser (Recommend the Google Chrome) to enter the Extender Web UI.

If link success, administrator will see the Web UI as shown in Figure 4.

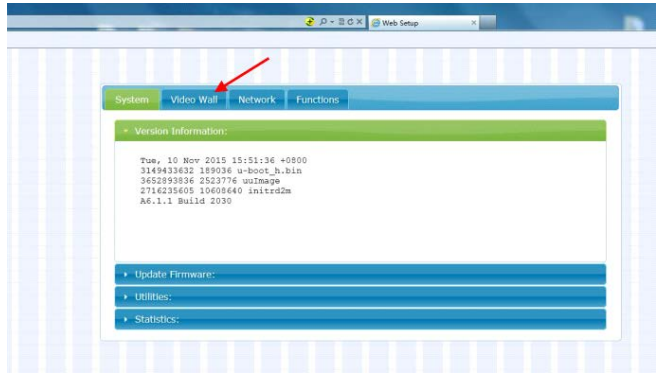

Figure4. Web User Interface

### 7. WEB USER INTERFACE CONFIGURATION

#### 7.1 System

The relevant information of the connected extender and setting

#### 7.1.1 [Version Information]

Indicating the firmware version and relevant information of the devices

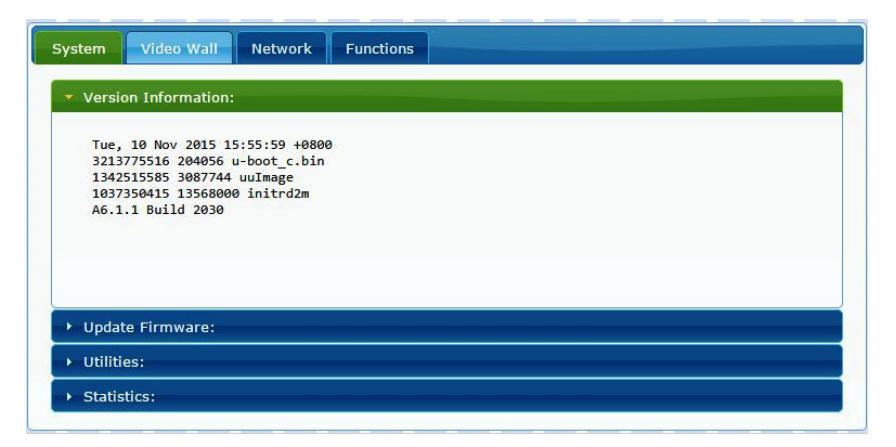

#### 7.1.2 [Update Firmware]

To update the firmware of the connected extender, please click on the [Select File] to select the firmware and click on [Upload] to upload the firmware and update accordingly.

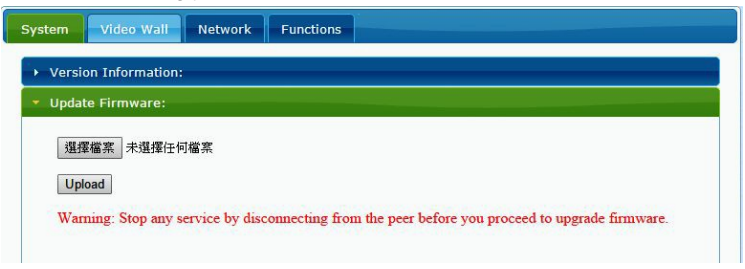

Transmitter Firmware Update: please select [webfwh.bin] to update
 Receiver Firmware Update: please select [webfwc.bin] to update

| ftp-shere (NAS-Partilink (NAS I | allc.bin     |        | 2015/11/10 下午<br>2015/11/10 下午 | BIN<br>檔案 |
|---------------------------------|--------------|--------|--------------------------------|-----------|
| ◆ 下載<br>■ 影片<br>■ のいの           | 🗋 webfwc.bin |        | 2015/11/10下午…                  | BIN       |
| Data (D:)                       |              |        |                                |           |
| ◎ DVD RW 磁碟機 (E:) PHOTOSLI      | <            |        |                                | >         |
| 檔案名稱(N): webfw                  | vc.bin       | ~ 所有檔案 |                                | ~         |
|                                 |              | 開啟(0)  | ▶ 取消                           |           |

It takes time to update the firmware. During the process of update, the Web user interface shows the status as below diagram. The extender system will reboot automatically after updating firmware. If it doesn't reboot automatically, please reboot to apply the new firmware manually.

| Firmware Update Progress:         |  |
|-----------------------------------|--|
| firmware file name: webfwc.bin    |  |
| firmware file size: 8531172 bytes |  |
| Decompressing firmware            |  |
| Platform matched.                 |  |
| Start programming flash           |  |
| programming bootloader            |  |
| programming kernel                |  |
|                                   |  |

| firmware file name: webfwc.bin    |  |  |
|-----------------------------------|--|--|
| firmware file size: 8531172 bytes |  |  |
| Decompressing firmware            |  |  |
| Platform matched.                 |  |  |
| Start programming flash           |  |  |
| programming bootloader            |  |  |
| programming kernel                |  |  |
| programming rootfs                |  |  |
| programming rootfs patch          |  |  |
| programming logo                  |  |  |
| programming parameters            |  |  |
| Programming completed             |  |  |
|                                   |  |  |

#### 7.1.3 [Utilities]

There are some functions

- Factory Default: Click on to return to the factory default when necessary
- **Reboot:** Click on to reboot the extender system
- Console API Command: Input Linux command for advanced setting

| Version Information:<br>Update Firmware:<br>Utilities: |       |
|--------------------------------------------------------|-------|
| Update Firmware:<br>Utilities:                         |       |
| Utilities:                                             |       |
|                                                        |       |
| Commands                                               |       |
| Factory Default Reboot                                 |       |
|                                                        |       |
| Console API Command                                    |       |
|                                                        | Apply |
| Output                                                 |       |
|                                                        |       |
|                                                        |       |
| L                                                      |       |
| Statistics:                                            |       |

#### 7.1.4 [Statistics]

Indicating the extender linking and working status

| Ver  | sion Information:               |
|------|---------------------------------|
| Upd  | late Firmware:                  |
| Util | ities:                          |
| Sta  | tistics:                        |
|      | State Machine                   |
| 5    | State: s_search                 |
|      | Aletwork                        |
|      | NELWOIR                         |
| I    | D (Host Name): 82CA8D853D73     |
| I    | P Address: 169.254.6.167        |
| 5    | Subnet Mask: 255.255.0.0        |
| 0    | Default Gateway: 169.254.0.254  |
| r    | MAC Address: 82CA8D853D73       |
| C    | Casting Mode: Unicast Mode      |
| L    | ink Status: on                  |
| L    | ink Mode: 1G                    |
| ,    | Video                           |
| -    | oral Video Output+              |
|      |                                 |
| ¢    |                                 |
| 1    | /ideo Timing Information:       |
| -    | :iming=[34] 640x480p@60Hz H− V− |
| t    | type=RGB                        |
| c    | color depth=0                   |
|      |                                 |
|      |                                 |

#### 7.2 Video Wall

To set up the video wall application

#### 7.2.1 [Basic Setup]

| ow:                              |                           | ow                                    |
|----------------------------------|---------------------------|---------------------------------------|
| 1                                |                           | · · · · · · · · · · · · · · · · · · · |
| OH:                              |                           |                                       |
| 1                                |                           | 1                                     |
| vw:                              |                           | vw i i i                              |
| 1                                |                           | +                                     |
| VH:                              |                           | <u> </u>                              |
| 1                                |                           | UNIT: 0.1mm                           |
| Row Position: 0 Column Position: | •                         |                                       |
|                                  |                           | UNIT PANA                             |
| Preferences                      |                           |                                       |
| Stretch Type:                    | Fit In                    | -                                     |
| Clockwise Rotate:                | 0                         | •                                     |
|                                  |                           |                                       |
| pply To: "This" devic            | e connected by y          | our browser                           |
| This                             | <ul> <li>Apply</li> </ul> |                                       |

#### • Bezel and Gap Compensation:

Dimension of the screen (inside and outside width and height)

**OW:** outside width **OH:** outside height

VW: viewable width VH: viewable height

#### Please NOTE:

1) The viewable width must be less than the outside width, and the viewable height must be less than the outside height.

2) If administrator doesn't need this, just set all values to 0.

3) The unit is 0.1mm and the value MUST be integer.

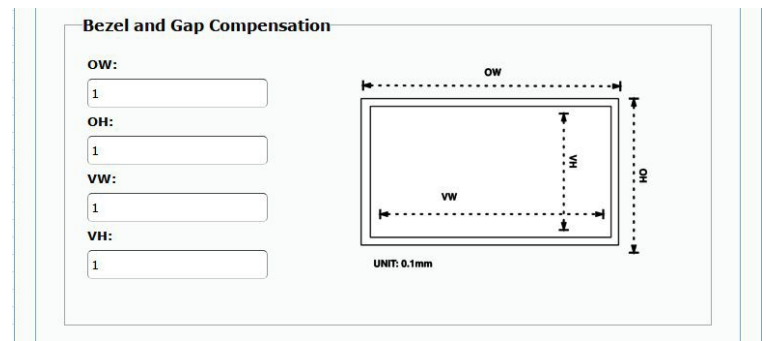

#### • Wall Size and Position Layout:

Select number of vertical and/ or horizontal monitors, row position and column position. Vertical monitor number 1~8, horizontal monitor number 1~16

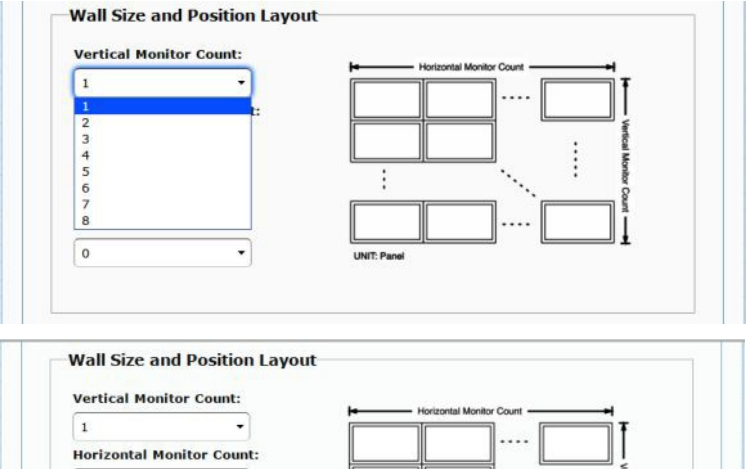

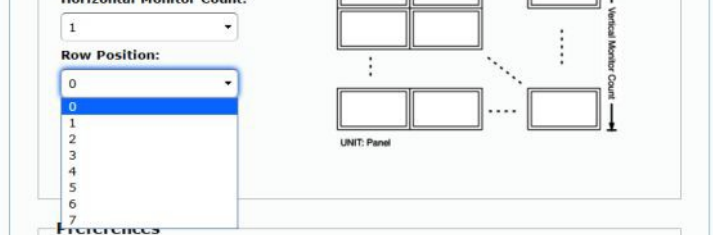

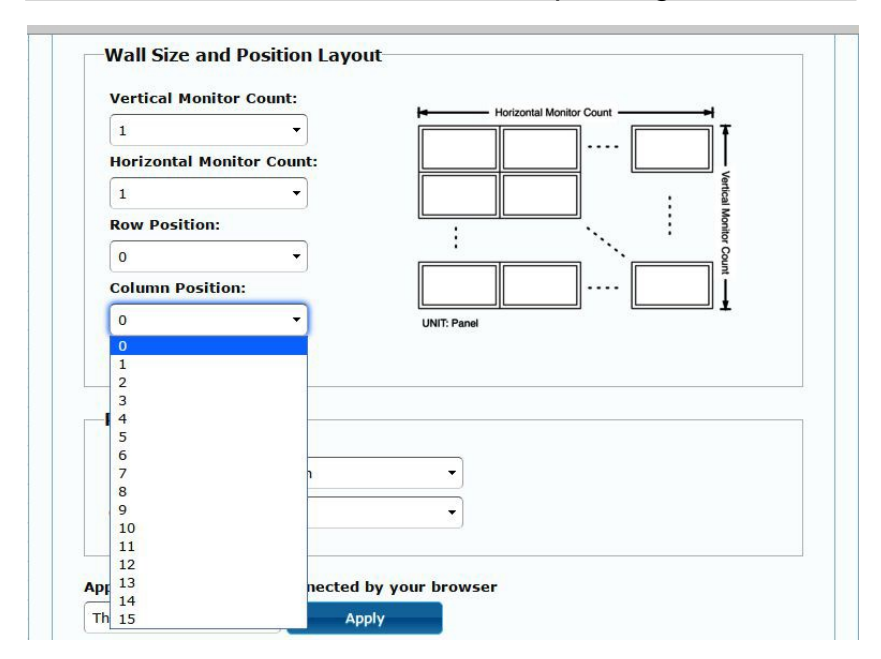

Preferences: Select the video fit in the screen or stretch out and the rotate angle

| Treferences              |             |  |  |  |
|--------------------------|-------------|--|--|--|
|                          | Caretoria   |  |  |  |
| Stretch Type:            | Fit In      |  |  |  |
| the second second second | Fit In      |  |  |  |
| Clockwise Rotate:        | Stretch Out |  |  |  |

| Stretch Type:     | Fit In | • |  |
|-------------------|--------|---|--|
| Clockwise Rotate: | 0      | - |  |
|                   | 0      |   |  |
|                   | 180    |   |  |

#### • Apply To:

1) All: Configure all Transmitter and Receiver in the same Group IP.

2) This (Local): The IP you input into address bar of web browser.

3) Hosts or Clients: select which Transmitter or Receiver you want to configure.

| Preferences       |        |              |
|-------------------|--------|--------------|
| Stretch Type:     | Fit In | $\checkmark$ |
| Clockwise Rotate: | 0      |              |

Apply To: "All" device(s) in the list

| All                 | Apply |
|---------------------|-------|
| This                |       |
| Hosts:              |       |
| 0000:169.254.10.103 |       |
| Clients:            |       |
| 0:169.254.4.78      |       |

#### • Show OSD:

Check this box to output each receiver's specific number to the connected monitor

| Stretch Type:         | Fit In                   | •              |  |
|-----------------------|--------------------------|----------------|--|
| Clockwise Rotate:     | 0                        | •              |  |
| Apply To: "This" devi | ce connected b           | y your browser |  |
| This                  | <ul> <li>Appl</li> </ul> | ly             |  |
|                       |                          |                |  |

#### 7.2.2 [Advance Setup]

| vanced Setup:                                |                |
|----------------------------------------------|----------------|
| Step 1: Choose Control Target                |                |
| and a subside control torget                 |                |
|                                              |                |
| and internal and internal                    |                |
|                                              |                |
|                                              |                |
| Show OSD                                     |                |
| Step 2: Control Options                      |                |
|                                              |                |
| Reset to Basic Setup:                        |                |
|                                              | Reset          |
| Stretch Type-                                |                |
| Fit In                                       | Apply          |
|                                              | ALL SALA       |
| Clockwise Rotate:                            |                |
| 0 •                                          | Apply          |
|                                              |                |
| Screen Layout (Row x Column):                |                |
| 1 • X 1 •                                    | Apply          |
|                                              |                |
| Row Position:                                | Apply          |
|                                              | - Constants    |
| Column Position:                             |                |
| 0 •                                          | Apply          |
|                                              |                |
| Horizontal Shift:                            |                |
| Laft Highlic 0                               | Apply          |
|                                              |                |
| Vertical Shift:                              | Concerning and |
|                                              | sebbay         |
| Horizontal Scale Up (N pixels/column_count): |                |
| 0                                            | Apply          |
|                                              |                |
| Vertical Scale Up (N pixels/row_count):      |                |
| 0                                            | Apply          |
|                                              |                |
| Console API Command:                         | 10             |
|                                              |                |

Before enter "Advanced Setup", please complete the "Basic Setup" as follows:

Step1: In "Basic Setup", select Vertical and Horizontal Monitor Count. For example Vertical Monitor Count = 3, Horizontal Monitor Count = 5

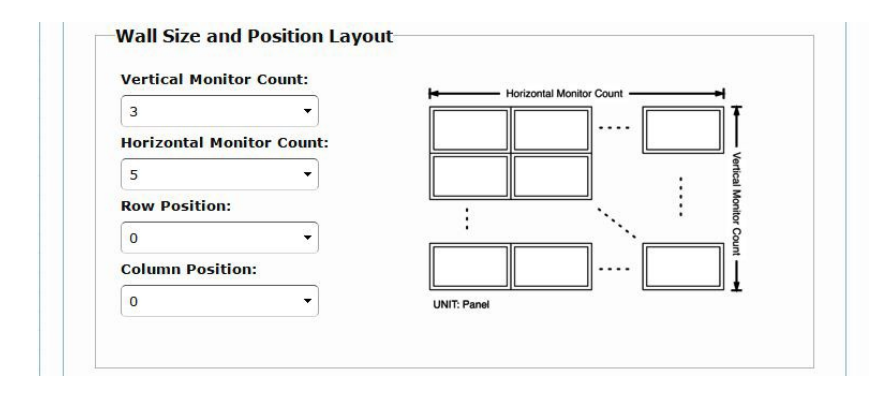

Sept2: In "Advanced Setup", choose the target of the video wall to control

| - |    | - |      |      |      |      |      |  |
|---|----|---|------|------|------|------|------|--|
|   | RO |   | This | r0c1 | r0c2 | r0c3 | r0c4 |  |
| • | R1 |   | r1c0 | r1c1 | r1c2 | r1c3 | r1c4 |  |
|   | R2 |   | r2c0 | r2c1 | r2c2 | r2c3 | r2c4 |  |

If user make incorrect operations, press "Reset" in Reset to Basic Setup function.

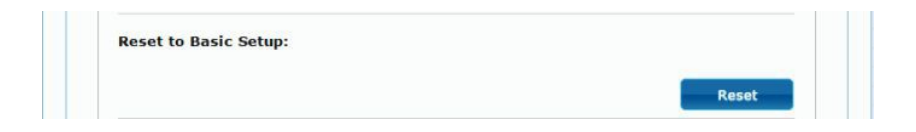

Setup the video output to "Fit In' or "Stretch Out" mode in the screen

| Fit In      | • | Apply |
|-------------|---|-------|
| Fit In      |   |       |
| Stretch Out |   |       |

Setup the rotation angle of the video output

| 0   | - | Apply |
|-----|---|-------|
| 0   |   |       |
| 180 |   |       |
| 270 |   |       |

Set up the number of vertical and horizontal monitor based on the video wall layout. Vertical number 1~8 and horizontal number 1~16.

Setup the row position of monitor, number from 0 to the total number of vertical monitor.

| 3 | - | х | 5 | • | Apply |
|---|---|---|---|---|-------|
| 1 |   |   | ι |   |       |
| 2 | _ |   |   |   |       |
|   |   |   |   |   |       |
| 4 |   |   |   |   |       |
| 5 |   |   |   |   |       |
| 6 |   |   |   |   |       |

Setup the column position of monitor, number from 0 to the total number of horizontal monitor.

| 0 | - | Apply |
|---|---|-------|
| 0 |   |       |
| 1 |   |       |
| 2 |   |       |
| 3 |   |       |
| 4 |   |       |
| 5 |   |       |
| 6 |   |       |

| 0  | - | Apply |
|----|---|-------|
| 0  |   |       |
| 1  |   |       |
| 2  |   |       |
| 3  |   |       |
| 4  |   |       |
| 5  |   |       |
| 6  |   |       |
| 7  |   |       |
| 8  |   |       |
| 9  |   |       |
| 10 |   |       |
| 11 |   |       |
| 12 |   |       |
| 13 |   |       |
| 14 |   |       |
| 15 |   |       |

Setup the video position shift and video enlarge.

- Horizontal Shift: Setup the video horizontal shift, Left or Right
- Vertical Shift: Setup the video vertical shift, Up or Down
- Horizontal Scale Up: Setup the video horizontal scale up
- Vertical Shift Scale Up: Setup the video vertical shift scale up.

| Vertical Shi | ít:                              |       |
|--------------|----------------------------------|-------|
| Up D         | 0 O                              | Apply |
|              |                                  |       |
|              |                                  |       |
| Horizontal   | cale Up (N pixels/column_count): |       |
| 0            |                                  | Apply |
|              |                                  |       |

• Consol API Command: Input Linux command to do advanced setup.

|  | Apply    |
|--|----------|
|  | - Philod |
|  |          |
|  |          |

#### 7.3 Network: Update the network setup of the extender system

| -     | - AND AND AND AND AND AND AND AND AND AND |              |                 |              |            |  |
|-------|-------------------------------------------|--------------|-----------------|--------------|------------|--|
| IP Se | etup                                      |              |                 |              |            |  |
|       | IP Mode:                                  | Auto IP      | DHCP            | Static       |            |  |
|       | IP Address:                               | 169.254.6.16 | 7               |              |            |  |
|       | Subnet Mask:                              | 255.255.0.0  |                 |              |            |  |
| Defa  | ult Gateway:                              | 169.254.0.25 | 4               |              |            |  |
| Casti | ng Mode                                   |              |                 |              |            |  |
| Mu    | Iticast U                                 | nicast       | de per casting  | mode (recom  | manded)    |  |
| - /1  | v select USD                              |              | the per casting | invas (recom | indialed / |  |

#### 7.3.1 [IP Setup]

• Auto IP: use automatically Extender assign IP system for example: 169.254.xxx.xxx.

| IP Mode:         | Auto IP       | DHCP | Static |  |
|------------------|---------------|------|--------|--|
| IP Address:      | 169.254.6.167 |      |        |  |
| Subnet Mask:     | 255.255.0.0   |      |        |  |
| Default Gateway: | 169.254.0.254 |      |        |  |

 DHCP: use the DHCP of the external device such as the IP sharer to assign IP.

| IP Address: (From DHCP Server) Subnet Mask: (From DHCP Server) | IP Mode:         | Auto IP       | DHCP   | Static |  |
|----------------------------------------------------------------|------------------|---------------|--------|--------|--|
| Subnet Mask: (From DHCP Server)                                | IP Address:      | (From DHCP Se | erver) |        |  |
|                                                                | Subnet Mask:     | (From DHCP Se | erver) |        |  |
| fault Gateway: (From DHCP Server)                              | Default Gateway: | (From DHCP Se | erver) |        |  |

• Static: use the static IP to assign manually.

| IP Mode:         | Auto IP       | DHCP | Static |  |
|------------------|---------------|------|--------|--|
| IP Address:      | 192.168.0.50  |      |        |  |
| Subnet Mask:     | 255.255.255.0 |      |        |  |
| Default Gateway: | 192.168.0.1   |      |        |  |

#### 7.3.2 [Casting Mode]

#### Select the broadcast mode of the extender application

- Multicast: point to multiple points or multiple point to multiple points broadcast
- Unicast: point to point broadcast

| Multiapat   | Unicost         |                  |                              |         |  |
|-------------|-----------------|------------------|------------------------------|---------|--|
| Pluticast   | Unicast         |                  |                              |         |  |
| Auto select | USB operation r | mode per casting | <mark>j mode (</mark> recomn | nanded) |  |
|             |                 |                  |                              |         |  |
|             |                 |                  |                              |         |  |

#### 7.4 Functions:

Setup the video output and USB extension mode for Transmitter

| Video           | o over IP                                                                                                |
|-----------------|----------------------------------------------------------------------------------------------------|
| ₹ Ena           | ble Video over 19                                                                                        |
| Ena             | ble Video Wall                                                                                           |
| Cop             | y EDID from this Video Output (Default disabled under multicast mode)                                    |
| Scaler          | Output Mode: Pass-Through +                                                                              |
| Timeo<br>🖸 Turi | ut for Detecting Video Lost: 10 seconds + n off screen on video lost                                     |
|                 | Apply                                                                                                    |
| USB (           | over IP                                                                                                  |
| Z Ena           | ble USB over IP                                                                                          |
| Opera           | tion Mode:                                                                                               |
| 0               | Auto select mode (Recommanded, choose per network casting mode)                                          |
| 0               | Active on time (unmeast network's default mode)<br>Active per request (Multicast network's default mode) |
| Comp            | atibility Mode:                                                                                          |
| 8               | K/M over IP (Uncheck when mouse/keyboard/touch panel not working as expected)                            |
|                 |                                                                                                    |

Setup the video output and USB extension mode for Receiver

| Video over IP                                                                                                    | istum  | Wideo Wall     | Network     | Functions    |                                              |
|----------------------------------------------------------------------------------------------------|--------|----------------|-------------|--------------|----------------------------------------------|
|                                                                                                    | Video  | over IP        |             |              |                                              |
|                                                                                                    | 2 Enal | ble Video ove  | r IP        |              |                                              |
| Maximum Bit Rate: Best Effort •  Maximum Frame Rate: Capture up to 100% of frames:  Maximum Frame Rate: Capture up to 100% of frames:  Maximum Frame Rate: Capture up to 100% of frames:  Maximum Frame Rate: Capture up to 100% of frames:  Maximum Rate:  Maximum Rate: Capture up to 100% of frames:  Maximum Rate: Capture up to 100% of frames: Capture up to 100% of frames:  Maximum Rate: Capture up to 100% of frames: Capture up to 100% of frames: Capture up to 100% of frames: Capture up to 100% of frames: Capture up to 100% of frames: Capture up to 100% of frames: Capture up to 100% of frames: Capture up to 100% of frames: Capture up to 100% of frames: Capture up to 100% of frames: Capture up to 100% of frames: Capture up to 100% of frames: Capture up to 100% of frames: Capture up | 2 Enal | ble Video Wal  |             |              |                                              |
| Maximum Frane Rate: Capture up to 100% of frames  USB over IP  Coperation Node:  Active per request (Multicast network's default mode)  Active per request (Multicast network's default mode)  Compatibility Mode:  Mose not responding well (Check when Ustit moses responding is slew and queer)  K/M over IP (Uncheck when mose/keyboard/fouch panel not working sector                                                                                                    | Maxim  | um Bit Rate:   | Best Effort |              | 3                                            |
|                                                                                                    | Maxim  | um Frame Ra    | te: Capture | up to 100%   | of frames                                    |
| USB over IP                                                                                                    |        |                |             |              |                                              |
| USB over IP                                                                                                    |        |                |             |              | Annels                                       |
| USB over IP                                                                                                    |        |                |             |              | Abbit                                        |
| Enable USB over IP  Operation Mode:     Active of the (Universe intervent's default mode)     Active per request (Multicast network's default mode)     Active per request (Multicast network's default mode)  Compatibility Mode:     Mose not responding well (Check when USB moses responding is slow and queer)     K/M over IP (Uncheck when mose/keyboard/fouch panel not working sectored)                                                                                                    | USB o  | over IP        |             |              |                                              |
| Operation Mode:  Active of the Commanded, choose per network casting mode)  Active per request (Multicast network's default mode)  Compatibility Mode:  Mosse not responding well (Check when USB mosse responding is slew and queer)  K/M over IP (Uncheck when mouse/keyboard/funch panel not working as specied                                                                                                    | i Enal | ble USB over   | IP          |              |                                              |
| Addus select mode (Incommonled, choese per network casting mode)     Addus and init (unicat setwork's default mode)     Active per request (Multicast network's default mode) Compatibility Mode:     Mosse not responding well (Check when USB mouse responding is slew and queer)     K/M over IP (Uncheck when mouse/keyboard/forch panel not working and queer)                                                                                                    | Operat | tion Mode:     |             |              |                                              |
| Active on link (Unicast network's default mode)     Active per request (Multicast network's default mode)  Compatibility Mode:     Mose net responding well (Check when USII moses responding is sleve and quare?     K/N over IP (Uncheck when mouse/keyboard/touch panel net working as expected)                                                                                                    | 0.4    | Auto select m  | ode (Recons | manded, ch   | oese per network castlog mode)               |
| Active per request (statutistic increases status mode)  Compatibility Mode:     Messe not responding well (Check when USB means responding is slaw and queer)     K/N over IP (Uncheck when mouse/keyboard/fouch panel not worklag as expected                                                                                                    | - 24   | Active on link | (Unicast no | twork's def  | ault mode)                                   |
| Compatibility Mode:<br>Descent Responding well (Check when USB means responding is slaw and queer)<br><b>K/M over IP</b> (Uncheck when mouse/keyboard/fouch panel not working as spectra                                                                                                    |        | Active per req | aest (maine | case menoror | K & Getallit mode)                           |
| Mosse not responding well (Check when USB mome responding is slow and queer)     K/M over IP (Uncheck when mouse/keyboard/touch panel not working as expected                                                                                                    | Compa  | tibility Mode: |             |              |                                              |
| % K/M over IP (Uncheck when mouse/keyboard/touch panel not working as expected                                                                                                    | - 0.   | Mouse not res  | ponding we  | II (Check w  | hen USB mouse responding is slow and queer)  |
|                                                                                                    | 81     | K/M over IP (  | Uncheck wh  | en mouse/    | keyboard/touch panel not working as expected |
|                                                                                                    |        |                |             |              |                                              |

7.4.1 [Video over IP]: Setup the video output mode

- Enable Video over IP: Check to enable video extension over IP
- Enable Video Wall: Check to enable the video extension for building up video wall
- Enable EDID Copy: This function is limited to copy one of the receivers.
- Scaler Output Mode: Select the required scalar output mode or select "customize" and input 8 Hex values for more video output resolution and refresh rate selections.
- 1) 8000004: HD 720p60
- 2) 81000061: WXGA 1366x768@60
- 3) 81000040: WXGA+ 1440x900@60
- 4) 81000051: WUXGA 1920x1200@60
- 5) 8100003C: SXGA+ 1400x1050@60
- Timeout for Detecting Video Lost: Setup the time of stop the video storage when detecting video lost to transmit

#### **Customize Scalar Output Mode for Transmitter**

| ystem         | Vidge Will                                          | Network                                                                   | Functions                                   |                                  |                       |            |       |
|---------------|-----------------------------------------------------|---------------------------------------------------------------------------|---------------------------------------------|----------------------------------|-----------------------|------------|-------|
| Video         | over IP                                             |                                                                           |                                             |                                  |                       |            |       |
| ≅ Enal        | ble Video over                                      | ІР                                                                        |                                             |                                  |                       |            |       |
| 🗹 Enal        | ble Video Wall                                      |                                                                           |                                             |                                  |                       |            |       |
| Cop           | y EDID from t                                       | nis Video Out                                                             | put (Default                                | disablec                         | l under mult          | icast mode | )     |
| Scaler        | Output Mode:                                        | Pass-Through                                                              | •                                           | )                                |                       |            |       |
| Timeo<br>Turr | ut for Detectin<br>1 off screen or                  | Full HD 1080<br>Full HD 1080<br>Ultra HD 216<br>Ultra HD 216<br>Customize | p60<br>p50<br>0p30<br>0p25                  |                                  | •                     |            |       |
|               |                                                     |                                                                           |                                             |                                  |                       |            | Apply |
| USB o         | over IP                                             |                                                                           |                                             |                                  |                       |            |       |
| 🖲 Enal        | ble USB over I                                      | р                                                                         |                                             |                                  |                       |            |       |
| Operat        | tion Mode:                                          |                                                                           |                                             |                                  |                       |            |       |
| 0,            | Auto select mo<br>Active on link<br>Active per requ | de (Recomm<br>(Unicast netw<br>lest (Multica                              | anded, choo<br>vork's defau<br>st network's | se per no<br>lt mode)<br>default | etwork casti<br>mode) | ng mode)   |       |
|               | ter te ber ted                                      | and formation                                                             | a decision a s                              |                                  |                       |            |       |

Customize Scalar Output Mode for Receiver

| 🖉 Enable Video over                        | IP                                                      |           |
|--------------------------------------------|---------------------------------------------------------|-----------|
| 🖉 Enable Video Wall                        |                                                         |           |
| Copy EDID from th                          | is Video Output (Default disabled under multic          | ast mode) |
| Scaler Output Mode:                        | Pass-Through 🔹                                          |           |
|                                            | Pass-Through<br>Full HD 1080p60                         |           |
|                                            | Full HD 1080p50<br>Ultra HD 2160p30<br>Ultra HD 2160p30 |           |
| Timeout for Detectin                       | ordia no zroopzo                                        |           |
| Timeout for Detectin<br>Turn off screen on | Customize                                               |           |

• Timeout for Detecting Video Lost

| Video over IP                     |                                                         |       |
|-----------------------------------|---------------------------------------------------------|-------|
| € Enable Video over IP            |                                                         |       |
| 🖲 Enable Video Wall               |                                                         |       |
| Scaler Output Mode: Pass-Through  |                                                         |       |
| Timeout for Detecting Video Lost: | 10 seconds                                              |       |
| Turn off screen on video lost     | 3 seconds<br>5 seconds                                  |       |
|                                   | 20 seconds<br>30 seconds<br>60 seconds<br>Never Timeout | Apply |

7.4.2 [USB over IP]: Setup the USB extension mode

- Enable USB over IP: Check to enable USB extension mode over IP
- Operation Mode: Including "auto select mode", "active on line" and

"active per request" modes for option.

MODEL # BL-EXT-IP-264-4KVW-RX - Operating Instructions

• **Compatibility Mode:** Check to enable USB keyboard, USB mouse transmission mode.

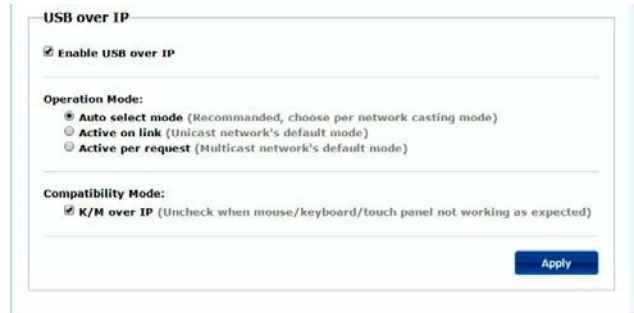

7.4.3 [Serial over IP]: set up the serial extension mode

- Select Type 2 as operation mode
- Set up the baud rate for Type 2.

#### Serial Over IP

|                      | IF IP            |                 |               |     |
|----------------------|------------------|-----------------|---------------|-----|
| Operation Mode:      |                  |                 |               |     |
| Type 1 (Need         | extra control in | nstruction. For | advanced usag | e.) |
| Type 2 (Recor        | nmanded. Dum     | b redirection.) |               |     |
| Type 1 guest         | mode             |                 |               |     |
| • Type 2 guest       | mode             |                 |               |     |
|                      |                  |                 |               |     |
| Baudrate Setting for | r Type 2:        |                 |               |     |
|                      |                  |                 |               |     |
| Baudrate:            | 115200           | •               |               |     |
| Data bits:           | 8                | •               |               |     |
|                      |                  |                 |               |     |
| Parity:              | None             | •               |               |     |
|                      |                  |                 |               |     |
| Stop bits:           | 1                |                 |               |     |

#### **Broadcast Mode Setting**

| Multicast   | Unicast              |                 |             |         |       |
|-------------|----------------------|-----------------|-------------|---------|-------|
| Auto select | USB operation mode   | por carting mod | la (recomma | underd) |       |
| Auto select | USB operation mode [ | per casting mod | e (recomma  | indea)  |       |
|             |                      |                 |             | _       |       |
|             |                      |                 |             |         | Apply |

## **MODEL # BL-EXT-IP-264-4KVW-RX** - Operating Instructions 8. BROADCAST CONFIGURATION SETTING

There are some examples to show the setup for unicast, multicast, matrix and video wall. Broadcast setting including unicast and multicast

#### 8.1 Multicast:

To enable the USB interactive devices controlled by turns, please check "Auto select USB operation mode per casting mode"

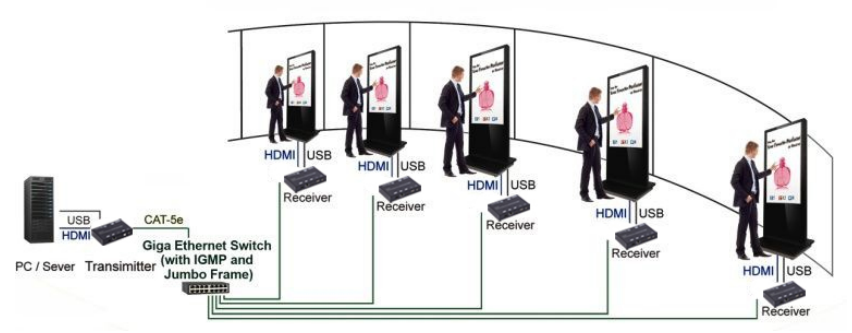

#### 8.2 Unicast:

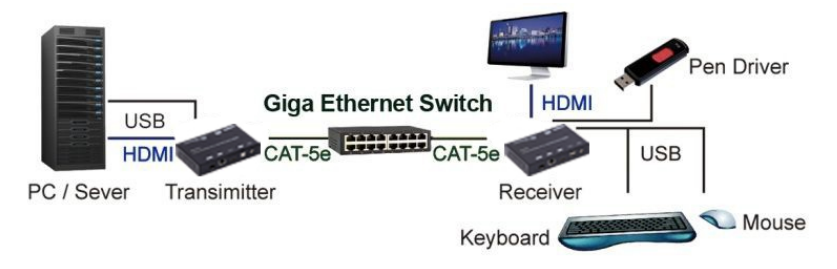

#### 8.3 Matrix:

Install multiple transmitters and setting ID of these transmitters individually, edit the group of transmitters and receivers. The correspondent receivers will output the video from the transmitter belonged to the same group ID.

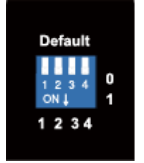

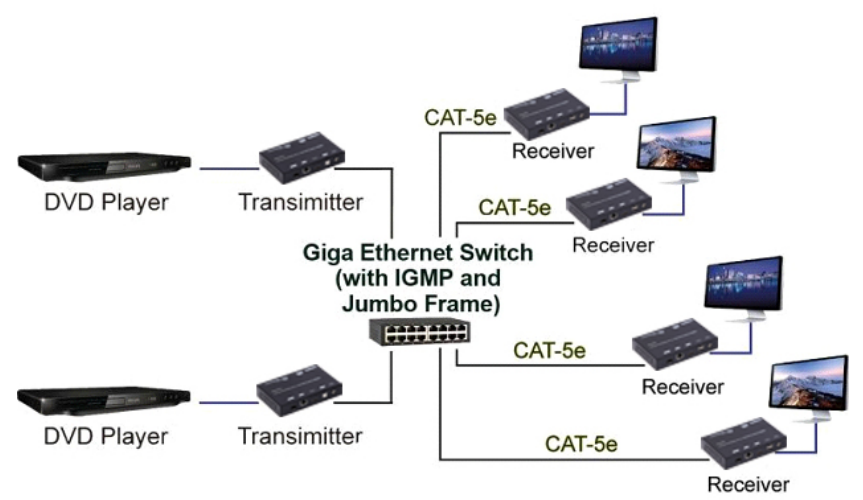

#### 8.4 Video wall:

A 3X5 (row x column) video wall setting example here for reference. In multicast and matrix application mode, access the Web user interface of correspondent receiver to setup.

#### 8.4.1 (Basic Setup)

Please refer to "Section 6.2.1 Basic setup" and follow the steps as below.

Step1: Set up the vertical monitor count to "3"

Step 2: Set up the horizontal monitor count to "5"

Step 3: Set up the row position of the monitor to 0

Step 4: Set up the column of the monitor to 0

Step 5: Apply the setting to the extender system

Administrator can complete each Extender position setting after follow 5 steps in above. And then follow the above steps to set the other extenders to the rest of row and column positions from 0x1, 0x2, 0x3 to 3x5

After the basic setup of the video wall, please access the advanced setup to proceed other detailed setting of the video output.

#### 8.4.2 Advanced Setup

Select the monitor you want to control. The one you select will show "This" in green in video wall matrix layout. Take below diagram for example, the monitor we select to control here is the monitor in the upper left corner.

| • |    | - |      |      |      |      |      |
|---|----|---|------|------|------|------|------|
|   | RO |   | This | r0c1 | r0c2 | r0c3 | r0c4 |
|   | R1 |   | r1c0 | rici | r1c2 | r1c3 | r104 |
|   | R2 |   | 1200 | r2c1 | 1202 | r2c3 | 1264 |

#### Example for the video wall control

Here's the diagram of the actual video wall layout showing the selected monitor in the upper left corner with green outline.

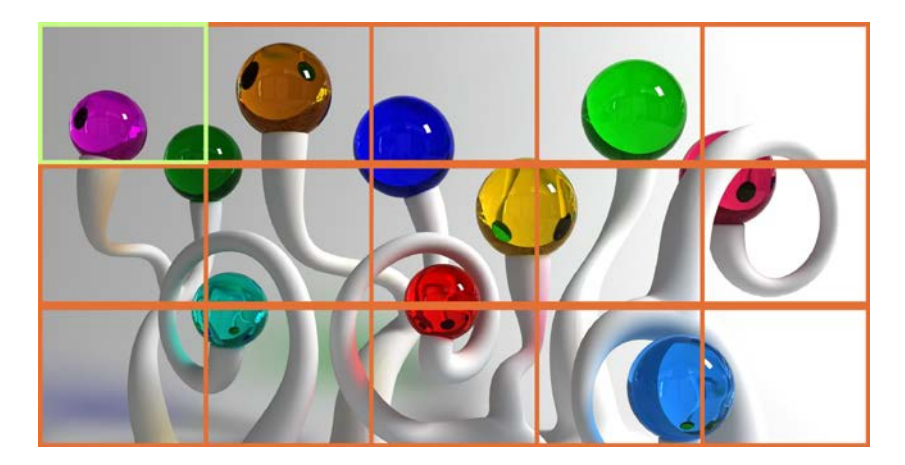

Returned to the previous setup of video wall quickly when incorrect operation was input

|        | Reset to Basic Setup: |       |
|--------|-----------------------|-------|
| 8-12-1 |                       | Reset |

#### Reset

Adjust the horizontal position of the video output, "Left/Right Shift", the selected monitor to adjust is shown with green outline.

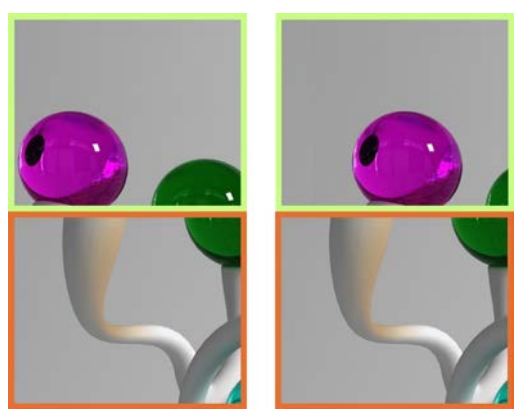

Adjust the vertical position of the video output, "Up/Down Shift", the selected monitor to adjust is shown with green outline.

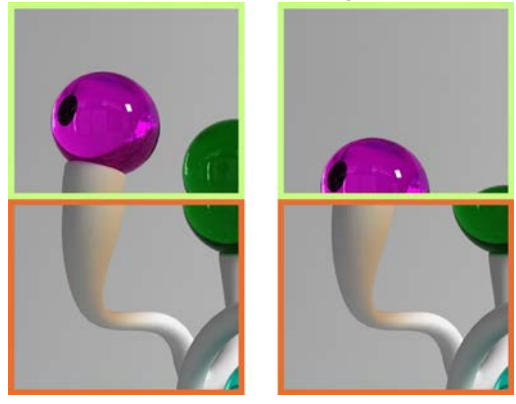

Horizontal Scale Up: To scale up the video output horizontally as the monitor shown with green outline

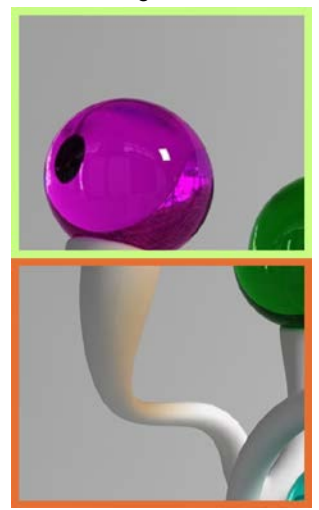

Vertical Scale Up: To scale up the video output vertically as the monitor shown with green outline

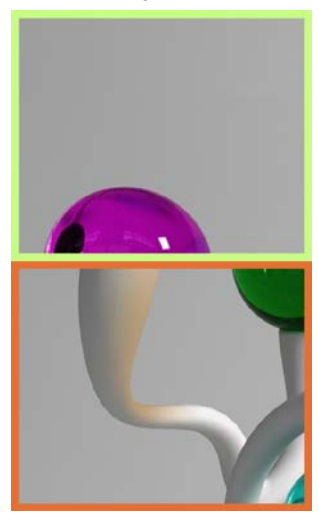

If your product does not work properly because of a defect in materials or workmanship, our Company (referred to as "the warrantor") will, for the length of the period indicated as below, (Parts(2)Year, Labor(90) Days) which starts with the date of original purchase ("Limited Warranty period"), at its option either(a) repair your product with new or refurbished parts, or (b) replace it with a new of a refurbished product. The decision to repair or replace will be made by the warrantor.

During the "Labor" Limited Warranty period there will be no charge for labor.

During the "Parts" warranty period, there will be no charge for parts. You must mail-in your product during the warranty period. This Limited Warranty is extended only to the original purchaser and only covers product purchased as new. A purchase receipt or other proof of original purchase date is required for Limited Warranty service.

#### MAIL-IN SERVICE

When shipping the unit carefully pack and send it prepaid, adequately insured and preferably in the original carton. Include a letter detailing the complaint and provide a day time phone and/or email address where you can be reached.

#### LIMITED WARRANTY LIMITS AND EXCLUSIONS

This Limited Warranty ONLY COVERS failures due to defects in materials or workmanship, and DOES NOT COVER normal wear and tear or cosmetic damage.

The Limited Warranty ALSO DOES NOT COVER damages which occurred in shipment, or failures which are caused by products not supplied by warrantor, or failures which result from accidents, misuse, abuse, neglect, mishandling, misapplication, alteration, faulty installation, set-up adjustments, misadjustment of consumer controls, improper maintenance, power line surge, lightning damage, modification, or service by anyone other than a Factory Service center or other Authorized Servicer, or damage that is attributable to acts of God.

THERE ARE NO EXPRESS WARRANTIES EXCEPT AS LISTED UNDER "LIMITED WARRANTY COVERAGE". THE WARRANTOR IS NOT LIABLE FOR INCIDENTAL OR CONSEQUENTIAL DAMAGES RESULTING FROM THE USE OF THIS PRODUCT, OR ARISING OUT OF ANY BREACH OF THIS WARRNTY. (As examples, this excludes damages for lost time, cost of

having someone remove or re-install an installed unit if applicable,

travel to and from the service, loss of or damage to media or images, data or other recorded content. The items listed are not exclusive, but are for illustration only.)

PARTS AND SERVICE, WHICH ARE NOT COVERED BY THIS LIMITED WARRANTY, ARE YOUR RESPONSIBILITY.